## **Table of Contents**

| Disable Cache Varnish di Sisi Client | 1 |
|--------------------------------------|---|
| Cara 1. Dengan .htaccess             | 1 |
| Cara 2. Menyisipkan di File PHP      | 1 |

## **Disable Cache Varnish di Sisi Client**

Apabila server hosting anda menggunakan varnish cache yang secara otomatis melakukan cache pada data website anda maka berikut ini adalah cara mendisable cache varnish di website anda.

## Cara 1. Dengan .htaccess

Anda cukup membuat file .htaccess dan silahkan tambahkan

```
Header set Cache-Control "max-age=0, private, no-cache, no-store, must-
revalidate"
```

## Cara 2. Menyisipkan di File PHP

Anda bisa menyisipkan header cache control di file php yang selalu digunakan misalnya di index.php atau config.php. Script header yang anda sisipkan adalah sbb :

```
header("Cache-Control: no-store, no-cache, must-revalidate, max-age=0");
header("Cache-Control: post-check=0, pre-check=0", false);
header("Pragma: no-cache");
```

Dengan menggunakan 2 metode diatas maka script anda tidak akan di cache oleh varnish cache.

From: https://www.pusathosting.com/kb/ - **PusatHosting Wiki** 

Permanent link: https://www.pusathosting.com/kb/varnish/disable-cache?rev=1466462824

Last update: 2016/06/20 18:47

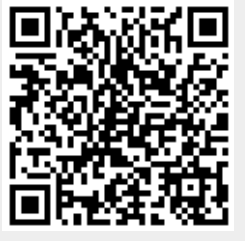